## 様式4本文記入方法(Office2013 での作業手順例)

- 1. 新たにホームページより様式4をダウンロードしてください。
- 2. ワードを新規作成で立ち上げてください。
- 3. 様式4を立ち上げてください。もし下図のような画面になった場合、編集を有効にしてください。

| XI             | 5.        | e              | ;                     |                 | (           | download42    | .xls [保護ビ   | 1—] - Exce   | 2          |            |       |        |        | <b>•</b> |     | × |
|----------------|-----------|----------------|-----------------------|-----------------|-------------|---------------|-------------|--------------|------------|------------|-------|--------|--------|----------|-----|---|
| ייד            | イルホーム     | 、 挿            | λ ページレ                | イアウト 数式         | デー          | -タ 校閲         | 表示          | 開発           |            |            |       |        |        |          |     |   |
| Û              | 保護ビュー     | 注意一つ<br>ておくことを | ンターネットから入り<br>お勧めします。 | 手したファイルは、ウ      | イルスに原       | 感染している可       | 能性があります     | 。編集する        | 必要がなけ      | れば、保護      | ビューのま | まにし    | 編集     | を有効にする   | (E) | × |
| B2             | •         | : )            | X 🗸 fi                | : 1,脳血管         | [疾患系        | ₹ 2, <u>1</u> | 整形外科疾       | 患系           | 3, 内部      | 『障害、層      | 兖用障害  | 手系     |        |          |     | ~ |
|                | A         | всс            | DEFGH                 | IJKLM           | NO          | PQRS          | TUVW        | ХYZ          | AAAEAC     |            | AGAHA | ALA JA | KALANA |          |     | 1 |
| 1              | 分類No.     |                | 申請者名                  |                 |             | フリガナ          |             | 숥            | 員番号        | 1 0000     | - o   | 01     |        |          |     |   |
| 2<br>3<br>4    | 疾患<br>分類表 |                | 1,脳血<br>4,認知症、精       | 管疾患系<br>射神障害 5, | 2, 整<br>難病、 | 8形外科疾;<br>終末期 | 患系 3<br>6,小 | ,内部障<br>児関連疾 | 害、廃用<br>患系 | 障害系<br>7,そ | の他    |        |        |          |     |   |
| 5              | 題名        |                |                       |                 |             |               |             |              |            |            |       |        |        |          |     |   |
| 6              | キーワード     | 0              |                       |                 | 0           |               |             | 6            | D          |            |       |        |        |          |     |   |
| 7<br>8<br>9    | 【事例紹う     |                | 氏名や日付な                | :ど個人の特          | 定がで         | きないよ          | うに注意。       | ,例:AJ        | 、<br>天、 Z市 | 、X年)       |       |        |        |          |     |   |
| 10<br>11<br>12 | 【評価】      | (状態の           | D分析)                  |                 |             |               |             |              |            |            |       |        |        |          |     |   |

- 4. 様式4の8行目(本文)のセルを選択してください。
- 5. 数式バーの内容をドラッグして選択しコピーしてください。

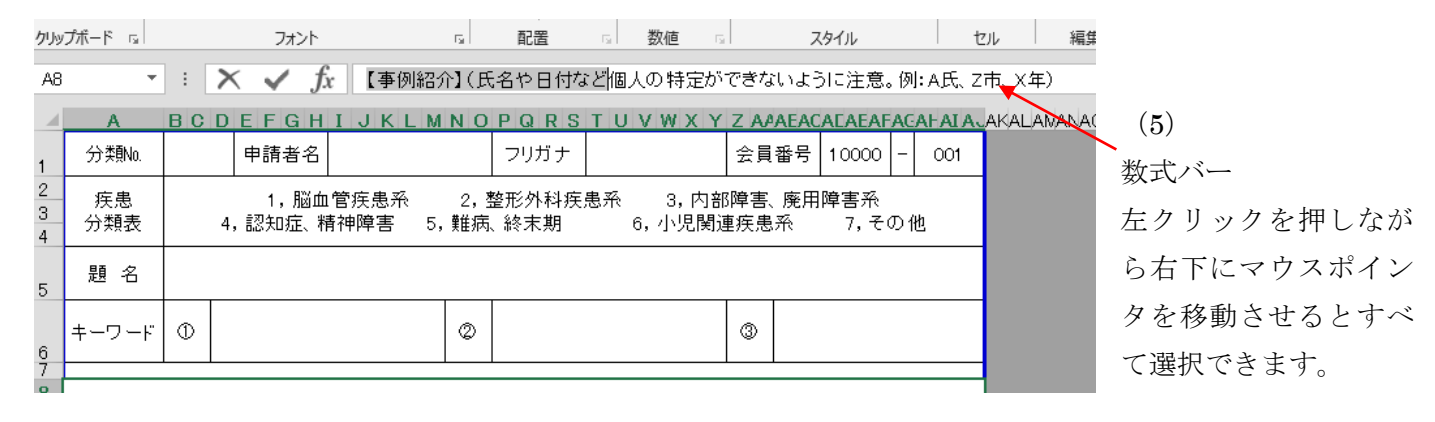

| 貼り                             | 付け<br>プボード 5       | 4.S.明朝<br>B. <i>I</i> .L | - 11 -<br>⊻ -   ⊞ -   <u>@</u> - <u>A</u> -<br>フォ>ト | A<br>M<br>B | A<br>S 明朝 - 11 -<br>I A · A A · S 数键   | % * | <ul> <li>国本市はと言か</li> <li>デーブルとして書式設定 -</li> <li>セルのスタイル -</li> <li>スタイル</li> </ul> | 田 理へ<br>部 削除 ~<br>聞 書式 ~<br>セル |                          |
|--------------------------------|--------------------|--------------------------|-----------------------------------------------------|-------------|----------------------------------------|-----|-------------------------------------------------------------------------------------|--------------------------------|--------------------------|
| A8                             |                    | BCI                      | Х ✓ ƒх [ॠ]                                          | *           | + 50mm<br>切り取り(I)<br>」 コビー( <u>C</u> ) | K Y |                                                                                     |                                |                          |
| 1<br>2<br>3<br>4               | 分類No.<br>疾患<br>分類表 | 2                        | 申請者名 <br>1,脳血管疾患系<br>4,認知症、精神障害                     |             |                                        | 内部  | 会員番号 <u>19900</u><br>障害、廃用障害系<br>疾患系 7,その他                                          | 001                            | - 数式バーの選択され<br>ている文字の上で右 |
| 5<br>6<br>7                    | 題 名<br>キーワード       | Ф                        |                                                     |             | 再変換(⊻)<br>数式バーの展開( <u>B</u> )          |     | ٢                                                                                   |                                | クリックするとメニ<br>ューが表示されます。  |
| 8<br>9<br>10<br>11<br>12<br>13 |                    |                          |                                                     |             |                                        |     |                                                                                     |                                | コピーしてくださ<br>い。           |
| 14<br>15<br>16<br>17           |                    |                          |                                                     |             |                                        |     |                                                                                     |                                |                          |

- 6. 最初に立ち上げたワードに上記5を張り付けてください。
- ワードで本文を編集してください。()の注意書きは削除可能です。【】の項目名は変更しないでください。
   本文の文字制限はカッコや項目、空白や改行も含めて1400字程度となっています。1350字程度にまとめて記載してください。ワードでの確認方法としましては、校閲メニューの文字カウントで文字数(スペースを含める)と段落数に一文字足した数でご確認ください。
- 8. 本文が書き終わればワードの文章をコピーしてください。
- 9. 様式4にもどり8行目(本文)のセルを選択してDelteボタンを押して内容を削除してください。
- 10.8行目のセルを選択したまま数式バーをクリックして上記8でコピーした文章を張り付けてください。

| в <i>I</i> <u>U</u> | * elle: X, X' 🛕 * 🖄 * 🗛 * 📓 🛞 🚍 |                                         | 」標準 」 行間詰め                              | 見出し      |                 |
|---------------------|---------------------------------|-----------------------------------------|-----------------------------------------|----------|-----------------|
|                     | 7/2/5                           | 段落                                      | 15 2.91                                 | n (8)    |                 |
|                     |                                 | 12 14 16 18 20 22 24                    | 20 28 30 32 34 30 1                     |          |                 |
|                     | ングルが 5 度となり歩<br>は、家人も安心いただき     | 谷時のラテラルスラストが減少.<br>* 一約                 | 、膝と鶏眼の痛みが軽快した。                          | 現在 ワード文章 | をコピー            |
|                     | 【考察・まとめ】→                       | * 10.5 * A* A*                          |                                         |          |                 |
|                     | 当初より活動意欲があ                      | あり 8 1 0 2 4 4 := *                     | = ^ ^ まとなり活動の                           | 広がり      |                 |
|                     | を認め体力向上と目標の                     | シュ王内 私 切り取り(工)                          | 、一方で活動の拡大は障害側(                          | (二关与电战   |                 |
|                     |                                 |                                         |                                         |          |                 |
|                     |                                 |                                         |                                         |          |                 |
|                     |                                 | 再変換(⊻)                                  |                                         |          |                 |
|                     |                                 | A フォント(E)                               |                                         |          |                 |
|                     |                                 | 三」 段落(P)<br>川A 叙書さと撮書さ(X)               |                                         |          |                 |
|                     |                                 | 記号と特殊文字(5)                              |                                         |          |                 |
|                     |                                 | ☑ 定義(D)                                 |                                         |          |                 |
|                     | たい、ユウルト、日前日首七、火火人               | 規表語(⊻) ・                                | フレルギンチンののこのかいとく                         | + 44 tr  |                 |
|                     | という新しい市面を発き<br>援を行うことで活動とき      | 参加者 (C) Bing で検索(E) ,                   | + +                                     | ±/1×     |                 |
|                     |                                 | ※ ハイパーリンク(日)…                           |                                         |          |                 |
|                     |                                 |                                         |                                         |          |                 |
|                     |                                 |                                         |                                         |          |                 |
|                     |                                 |                                         |                                         |          |                 |
|                     |                                 |                                         |                                         | _        |                 |
| ファイル                | ホーム 挿入 ページレイアウト 数式 デ            |                                         |                                         | (9)      |                 |
|                     | MS明朝 - 11 - A Ă Ă               |                                         | 条件付き書式 × 部 挿入 ×                         |          |                 |
| 貼り付け                | 😽 🛛 B I 😃 - 🛛 - 🖉 - 🗛 - 🛛 🛣 - 🗱 | ≣ #≣ 🗞 - 🖬 🐝 🖓                          | セルのスタイル * 副書式 *                         | 8行目の本    | 又セルを選択して Delete |
| クリップボー              | ר אל <del>ג</del> לא א          | 配置 、数値 、                                | スタイル セル                                 | 耀        |                 |
| A8                  | - : 🗙 🗸 🌈 【事例紹介】(氏              | 名や日付など個人の特定ができな                         | ないように注意。例:A氏、Z市、X                       | (年)      |                 |
|                     | A BCDEFGHIJKLMNO                | PQRSTUVWXYZA                            | A A E A C A E A E A E A E A E A E A E A | LANANA   |                 |
| 1 分                 | ▶類No. 申請者名                      | フリガナ 会員                                 | 員番号 10000 - 001                         |          |                 |
| 2 \$                |                                 | ▶ · · · · · · · · · · · · · · · · · · · |                                         |          |                 |
| 3<br>4<br>分         | 類表 4,認知症、精神障害 5,難病、             | 、終末期 6,小児関連疾患                           | 息系 7,その他                                |          |                 |
| 題                   | 夏名                              |                                         |                                         |          |                 |
| 5                   |                                 |                                         |                                         |          |                 |
| 6 +-                |                                 | 3                                       |                                         |          |                 |
| 7                   | X 例紹介】(氏名や日付など個人の特定が3           | できないように注音 例:4年                          | 7亩 (年)                                  |          |                 |
| 9                   |                                 |                                         |                                         |          |                 |
| 10                  |                                 |                                         | ▶                                       |          |                 |
| 12【評                | 『価】(状態の分析)                      |                                         |                                         |          |                 |
| 13                  |                                 |                                         |                                         |          |                 |
| 15                  | 通しふす                            |                                         |                                         |          |                 |
| 17                  |                                 |                                         |                                         |          |                 |
| 18                  |                                 |                                         |                                         |          |                 |
| 20【紹                | <b>経過又は結果】(その後の経過や取り組みの</b>     | の結果を記入)                                 |                                         |          |                 |
| 21                  |                                 |                                         |                                         |          |                 |
| 23                  | その・キレル                          |                                         |                                         |          |                 |
| 25                  | 1 A                             | <u> </u>                                |                                         |          |                 |
| 26<br>27            | I ·                             | -                                       |                                         |          |                 |
| 28                  |                                 |                                         |                                         |          |                 |
| 291                 |                                 |                                         |                                         |          |                 |

| 【 5 · ♂ · マ 様式4.xls [互換モード]                                                                                                    | - Excel                                                                                                    |                                                                                                    |
|----------------------------------------------------------------------------------------------------|----------------------------------------------------------------------------------------------------|----------------------------------------------------------------------------------------------------|
|                                                                                                    | 開発<br>▼   〒 条件付き書式 ~   部 挿入 ~   Σ ▼                                                                                                    |                                                                                                    |
|                                                                                                    |                                                                                                    |                                                                                                    |
| グリップボード な フォント な 配置 な 数値                                                                                                    | 「「「」 スタイル * 日田 音式 * そ *<br>「」 スタイル セル 編                                                                                                    |                                                                                                    |
| A8 $\checkmark$ : $\checkmark \checkmark f_x$                                                                                                    | (1                                                                                                    | .0)                                                                                                    |
| A BCDEFGHIJKLMNOPQRSTUVW                                                                                                    | X Y Z AAAEACALAEAFACALAEA<br>会員報告 10000 - 001                                                                                                    | 式バーを左クリックして選択                                                                                                    |
| 1         万米800.         平6月日日         25737           2         店串         1. 脳血管床串系         2. 整形外科床串系         3.                                                                                                    |                                                                                                    | カーソールがまテキカまナ                                                                                                    |
| 3 分類表 4,認知症、精神障害 5,難病、終末期 6,小小                                                                                                    | 見関連疾患系 7,その他                                                                                                    | なーノールが衣小されより。                                                                                                    |
| 5 題名                                                                                                    |                                                                                                    |                                                                                                    |
| ¢ +−∇−κ Φ Ø                                                                                                    | ٩                                                                                                    |                                                                                                    |
| 8                                                                                                    |                                                                                                    |                                                                                                    |
| 9<br>10                                                                                                    |                                                                                                    |                                                                                                    |
| 11 12                                                                                                    |                                                                                                    |                                                                                                    |
| 13                                                                                                    |                                                                                                    |                                                                                                    |
| 15<br>16                                                                                                    |                                                                                                    |                                                                                                    |
| 17<br>18                                                                                                    |                                                                                                    |                                                                                                    |
| 19<br>20                                                                                                    |                                                                                                    |                                                                                                    |
| 21                                                                                                    |                                                                                                    |                                                                                                    |
|                                                                                                    |                                                                                                    |                                                                                                    |
|                                                                                                    |                                                                                                    |                                                                                                    |
| - 00 MS 8888 - 11 -                                                                                                    |                                                                                                    | * 回来件付き書式 * 留一押/                                                                                                    |
|                                                                                                    | 三三三回• - %                                                                                                    | ・ 開テーブルとして書式設定・ 影 削 ・                                                                                                    |
|                                                                                                    | MS明朝 - 11 - * * * * * * * * * * * * * * * *                                                                                                    | ・ ・ 「夢 テーブルとして書式設定・ 「部 前時 「夢 セルのスタイル・ ・ ・ 「部 書                                                                                                    |
|                                                                                                    | B I ▲ · A A B B B B I ▲ · A A B B B B B B B B B B B B B B B B B                                                                                                    |                                                                                                    |
| $\begin{array}{c ccccccccccccccccccccccccccccccccccc$                                                                                                    | ■ 三 三 □ ・ <sup>1</sup> □ ・ %<br>■ I ▲ ・ A・ A <sup>*</sup> ■ 数値                                                                                                    | ・ *      「要テーブルとして書式設定 *      「歌 御<br>「歌 セルのスタイル *      」     は 書記     こ      スタイル     セル                                                                                                    |
| $\begin{array}{c ccccccccccccccccccccccccccccccccccc$                                                                                                    | K 切り取り(I)     C     C     C                                                                                                    | *      「     デーブルとして書式設定 *      「     アーブルとして書式設定 *      「     アーブルとして書式設定 *      「     アーブル *      」     アーブル *      マリ     マリのスタイル *      マリ     マリ |
| B     I     I     I       かりがけ     B     I     I     I       クリップボード rs     フォント       A8     *     :     X       AB     *     :     X     fx       AB     *     :     X     fx       AB     *     :     X     fx       AB     *     :     X     fx                                                                                                    | ■ = = = = +<br>■ I ▲ · A A<br>B I ▲ · A A<br>数値<br>ひり取り(I)<br>■ コピー(C)<br>■ 助け付けのオプション:                                                                                                    | *      「     · アーブルとして書式設定     ・     「     · アーブルとして書式設定     ・     「     · アーブルとして書式設定     ・     「     · アーブルとして書式設定     ・     ・     ・     ・     ・     ・     ・     ・     ・     ・     ・     ・     ・     ・     ・     ・     ・     ・     ・     ・     ・     ・     ・     ・     ・     ・     ・     ・     ・     ・     ・     ・     ・     ・     ・     ・     ・     ・     ・     ・     ・     ・     ・     ・     ・     ・     ・     ・     ・     ・     ・     ・     ・     ・     ・     ・     ・     ・     ・     ・     ・     ・     ・     ・     ・     ・     ・     ・     ・     ・     ・     ・     ・     ・     ・     ・     ・     ・     ・     ・     ・     ・     ・     ・     ・     ・     ・     ・     ・     ・     ・     ・     ・     ・     ・     ・     ・     ・     ・     ・     ・     ・     ・     ・     ・     ・      ・     ・     ・      ・     ・      ・     ・      ・     ・      ・     ・     ・     ・     ・     ・     ・      ・     ・     ・      ・     ・      ・      ・      ・      ・      ・      ・      ・      ・      ・      ・      ・      ・      ・      ・      ・      ・      ・      ・      ・      ・      ・      ・      ・      ・      ・      ・      ・      ・      ・      ・      ・      ・      ・      ・      ・      ・      ・      ・      ・      ・      ・      ・      ・      ・      ・      ・      ・      ・      ・      ・      ・      ・      ・      ・      ・      ・      ・      ・      ・      ・      ・      ・      ・      ・      ・      ・      ・      ・      ・      ・      ・      ・      ・      ・      ・      ・      ・      ・      ・      ・      ・      ・      ・      ・      ・      ・      ・      ・      ・      ・      ・      ・      ・      ・      ・      ・      ・      ・      ・      ・      ・      ・      ・      ・      ・      ・      ・      ・      ・      ・      ・      ・      ・      ・      ・      ・      ・      ・      ・      ・      ・      ・      ・      ・      ・      ・      ・      ・      ・      ・      ・      ・      ・      ・      ・      ・      ・      ・      ・      ・     ・     ・      ・      ・      ・      ・      ・      ・      ・      ・      ・      ・      ・      ・      ・      ・      ・      ・      ・      ・     ・     ・     ・     ・     ・     ・ |
| B I 旦 → 田 → △ → ▲ →     D/yyブポード □ → フォント     AB ▼ : ▼ √ ƒx     AB ■ C D E F G H I J K I     分類No. 申請者名     2 疾患 1, 脳血管疾患系                                                                                                    | ■ 三 三 戸 ・ <sup>1</sup> - <sup>2</sup> - <sup>2</sup> %<br>M S 明朝 · 11 ·<br>B I ▲ · A A A<br>数値<br>※ 切り取り(I)<br>P コピー(C)<br>貼り付けのオプション:                                                                                                    |                                                                                                    |
| Import     Import     Import     Import       B     I     Import     Import       AB     Import     Import       AB     Import     Import       A                                                                                                    |                                                                                                    | * <sup> </sup>                                                                                                    |
| B     I     I     I       B     I     I     I       クリップボード     フォント       A8     I     I       A8     I     I       A9     I     I       A9     I     I       A9     I     I       A9     I     I       A9     I     I       A9     I     I       A9     I     I       A9     I     I       I     I     I       I     I     I       I     I     I       I     I     I       I     I     I       I     I     I       I     I     I                                                                                                    |                                                                                                    | * <sup> </sup>                                                                                                    |
| B     I     I     I       かり     B     I     I     I       クリップボード     マ     I     フォント       A8     マ     I     I     I       1     分類No.     申請者名       2     疾患     1, 脳血管疾患系       4     分類表     4, 認知症、精神障害       5     題名     I                                                                                                    |                                                                                                    | * <sup> </sup>                                                                                                    |
| B     I     I     I       かり<br>かり<br>がホード rs     B     I     I     I       A8     *     :     X     I       A8     *     :     X     I       A8     *     :     X     I       I     分类No.     申請者名     I       1     分类No.     申請者名       2     疾患     1, 脳血管疾患系       4     分類表     4, 認知症、精神障害       5     題     名       6     +-ワード     ①                                                                                                    |                                                                                                    | *                                                                                                    |
| B     I     I     I       クリップボード rs     B     I     I     I       クリップボード rs     フォント       AB     *     :     X     「       AB     *     :     X     「     「       AB     *     :     X     「     「       AB     *     :     X     「     「       AB     *     :     X     「     「       AB     *     :     X     「     「       AB     *     :     X     「     「       AB     *     :     X     「     「       AB     *     :     X     」     「       AB     *     :     X     」     「       1     分類表     1,1     別血管疾患系     1,1     別血管疾患系       3     分類表     4,1     認知症、精神障害     1       5     題名     :     :     :       5     題名     :     :     :       6     :     :     :     :                                                                                                    | 正 三 正 マ %     「    「    「    「    」    」     「     」    」     「     」    」     「     」    」     「     」    」     「     」    」     」     」     」     」     」     」     」     」     」     」     」     」     」     」     」     」     」     」     」     」     」     」     」     」     」     」     」     」     」     」     」     」     」     」     」     」     」     」     」     」     」     」     」     」     」     」     」     」     」     」     」     」     」     」     」     」     」     」     」     」     」     」     」     』     」     」     」     」     」     』     」     』     」     』     」     』     」     』     」     』     」     』     」     』     』     』     』     』     』     』     』     』     』     』     』     』     』     』     』     』     』     』     』     』     』     』     』     』     』     』     』     』     』     』     』     』     』     』     』     』     』     』     』     』     』     』     』     』     』     』     』     』     』     』     』     』     』     』     』     』     』     』     』     』     』     』     』     』     』     』     』     』     』     』     』     』     』     』     』     』     』     』     』     』     』     』     』     』     』     』     』     』     』     』     』     』     』     』     』     』     』     』     』     』     』     』     』     』     』     』     』     』     』     』     』     』     』     』     』     』     』     』     』     』     』     』     』     』     』     』     』     』     』     』     』     』     』     』     』     』     』     』     』     』     』     』     』     』     』     』     』     』     』     』     』     』     』     』     』     』     』     』     』     』     』     』     』     』     』     』     』     』     』     』     』     』     』     』     』     』     』     』     』     』     』     』     』     』     』     』     』     』     』     』     』     』     』     』     』     』     』     』     』     』     』     』     』     』     』     』     』     』     』     』     』     』     』     』     』     』     』     』     』     』     』     』     』     』     』     』     』     』     』     』     』     』     』     』                                                                                                    | *                                                                                                    |
| B     I     I     I       M3     B     I     I     I       M3     B     I     I     I       M3     F     I     I       M3     F     I     I       M3     F     I     I       M3     F     I     I       M3     F     I     I       M3     F     I     I       M3     I     I     I       M3     I                                                                                                    |                                                                                                    | *                                                                                                    |
| B     I     I     I       かりが     B     I     I     I       クリップボード     G     フォント       AB     *     :     X       AB     *     :     X       AB     *     :     :       AB     *     :     :       AB     :     :     :       AB     :     :     :       AB     :     :     :       AB     :     :     :       AB     :     :     <                                                                                                    |                                                                                                    | *                                                                                                    |
| In S 6 Jac     IA       B I 旦 - 田 - ひ - ム ·       クリップボード c       AB       AB                                                                                                    | 王 三 戸 ・ 「                                                                                                    | ・          ・・          ・・          ・・          ・・          ・・          ・・          ・・          ・・          ・・          ・・          ・・          ・・          ・・          ・・          ・・          ・・          ・・          ・・          ・・          ・・          ・・          ・・          ・・          ・・          ・・          ・・          ・・          ・・          ・・          ・・          ・・          ・・          ・・          ・・          ・・          ・・          ・・          ・・          ・・          ・・          ・・          ・・          ・・          ・・          ・・          ・・          ・・          ・・          ・・          ・・          ・・          ・・          ・・          ・・          ・・          ・・          ・・          ・・          ・・          ・・          ・・          ・・          ・・          ・・          ・・          ・・          ・・          ・・          ・          ・          ・          ・          ・          ・                                                                                                    |
| In S 6 Jac     IA       B     I     I       クリップボード rs     フォント       A8     *       A     B C D E F G H I J K I       1     分类No.       日     申請者名       2     疾患       3     分類表       4, 認知症、精神障害       5     題 名       5     題 名       6     +-ワード       7       8       9       10       11       12       13       14                                                                                                    | ■ 三 三 両<br>M S 明朝 11<br>B I ▲ · A A A<br>数値<br>3 切り取り(工)<br>P □ピー(C)<br>1 貼り付けのオプション:<br>1 助り付けのオプション:<br>1 □ □ピー(C)<br>1 貼り付けのオプション:<br>1 □ □ピー(C)<br>1 貼り付けのオプション:<br>1 □ □ □ □ □ □ □ □ □ □ □ □ □ □ □ □ □ □ □                                                                                                    | ・          ・          ・          ・          ・          ・          ・          ・          ・          ・          ・          ・          ・          ・          ・          ・          ・          ・          ・          ・          ・          ・          ・          ・          ・          ・          ・          ・          ・          ・          ・          ・          ・          ・          ・          ・          ・          ・          ・          ・          ・          ・          ・          ・          ・          ・          ・          ・          ・          ・          ・          ・          ・          ・          ・          ・          ・          ・          ・          ・          ・          ・          ・          ・          ・          ・          ・          ・          ・          ・          ・          ・          ・          ・          ・          ・          ・          ・          ・          ・          ・          ・          ・          ・          ・                                                                                                             |
| B     I     I     I       M3     B     I     I     I       M3     F     I     I       M3     I     I     I       M3     I     I                                                                                                    | <ul> <li>■ 三 三 両</li> <li>M S 明朝</li> <li>11 *</li> <li>B I ▲ * A A</li> <li>数値</li> <li>※ 切り取り(T)</li> <li>□ □ピー(C)</li> <li>□ 貼り付けのオプション:</li> <li>□ □ピー(C)</li> <li>□ 貼り付け(P)定(E)</li> <li>□ 貼り付け(P)</li> <li>□ □ □ □ □ □ □ □ □ □ □ □ □ □ □ □ □ □ □</li></ul>                                                                                                    | Y     Z APAEACAEAEAEAEAEAEAEAEAEAEAEAEAEAEAEAEAE                                                                                                    |
| In S 6 jag     IA       Bib (1)     Bib (1)       B I 旦 (1)     D (2)       A     B C D E F G H I J K I       1     分類No.     申請者名       2     疾患     1, 脳血管疾患系       4     分類表     4, 認知症、精神障害       5     題 名       5     題 名       7     0                                                                                                    |                                                                                                    | Y     Z APAEACAEAEAEAEAEAEAEAEAEAEAEAEAEAEAEAEAE                                                                                                    |
| In S 6 Jac     IA       B     I     U       クリップボード rs     フォント       A8     *       A     B C D E F G H I J K I       1     分类肌o.       日     申請者名       2     疾患       3     分類表       4     B C D E F G H I J K I       1     分类肌o.       日     申請者名       2     疾患       3     分類表       4     認知症、精神障害       5     題 名       6     -       7     -       8     9       9     10       11     12       13     14       15     16       17     18                                                                                                    | ■ 三 三 戸 ・ <sup>(1)</sup> ・ <sup>(2)</sup> ・ <sup>(3)</sup> ・ <sup>(3)</sup> ・ <sup>(3)</sup> ・ <sup>(3)</sup> ・ <sup>(3)</sup> ・ <sup>(3)</sup> ・ <sup>(3)</sup> ・ <sup>(3)</sup> ・ <sup>(3)</sup> ・ <sup>(3)</sup> ・ <sup>(3)</sup> ・ <sup>(3)</sup> ・ <sup>(3)</sup> ・ <sup>(3)</sup> × <sup>(3)</sup> × <sup></sup> | ・     日本     日本                                                                                                    |
| In S (min)     In S (min)       B I 旦 · 田 · ① · ▲ ·       クリップボード rs       AB C D E F G H I J K I       1     分類No.       申請者名       2       疾患       3       分類表       4, 認知症、精神障害       5       題名       +-ワード ①       6       7       8       9       10       11       12       13       14       15       16       17       18       19                                                                                                    | ■ 三 三 両<br>N S 明朝 · 11 ·<br>B I ▲ · A A A<br>数値<br>* 初り取り(工)<br>PB コピー(C)<br>た 貼り付けのオプション:<br>時り付け(P)<br>rロッファファノストから選択(K)<br>再変換(X)<br>数式/(-の展開(B)                                                                                                    | Y     Z AAAEACAEAEAEAEAEAEAEAEAEAEAEAEAEAEAEAEA                                                                                                    |
| In S 6 Jac       B I 旦 · 田 · △ · ▲ ·       クリップボード rs       A8       A       B C D E F G H I J K I       1     分類No.       申請者名       2     疾患       3     分類表       4       方類表       4       5       題 名       5       夏 名       5       月 名       5       10       11       11       12       13       14       15       16       17       18       19       20       21       22       23       34       55       16       17       18       19       20       21       22                                                                                                    | <ul> <li>■ 三 三 両</li> <li>M S 明朝</li> <li>11 *</li> <li>B I ▲ * A A</li> <li>数値</li> <li>※ 切り取り(T)</li> <li>□ □ピー(C)</li> <li>□ 貼り付けのオプション:</li> <li>□ □ピー(C)</li> <li>□ 貼り付け(P)定(E)</li> <li>□ 貼り付け(P)</li> <li>□ □ □ □ □ □ □ □ □ □ □ □ □ □ □ □ □ □ □</li></ul>                                                                                                    | Y     Z AFAEEACAEAEAEAEAEAEAEAEAEAEAEAEAEAEAEAEA                                                                                                    |
| Image: Biology     Image: Biology     Image: Biology       Biology     Biology     Biology       AB     Image: Biology     Biology       AB     Image: Biology     Biology       AB     Image: Biology     Biology       AB     Image: Biology     Biology       AB     Image: Biology     Display       AB     Image: Biology     Display       AB |                                                                                                    | ・          ・          ・          ・          ・          ・          ・          ・          ・          ・          ・          ・          ・          ・          ・          ・          ・          ・          ・          ・          ・          ・          ・          ・          ・          ・          ・          ・          ・          ・          ・          ・          ・          ・          ・          ・          ・          ・          ・          ・          ・          ・          ・          ・          ・          ・          ・          ・          ・          ・          ・          ・          ・          ・          ・          ・          ・          ・          ・          ・          ・          ・          ・          ・          ・          ・          ・          ・          ・          ・          ・          ・          ・          ・          ・          ・          ・          ・          ・          ・          ・          ・          ・          ・          ・                                                                                                             |
| B     I     I     I       B     I     I     I       クリップボード     B     I     I       A     B     C     I       A     B     C     I       B     A     I     I       B     A     I     I       B     A     I     I       B     A     I     I       B     A     I     I       B     A     I     I       B     A     I     I       B     A     I     I                                                                                                    | <br>■<br>■<br>■<br>■<br>■<br>■<br>■<br>■<br>■<br>■<br>■<br>■<br>■                                                                                                    | ・          ・・          ・・          ・・          ・・          ・・          ・・          ・・          ・・          ・・          ・・          ・・          ・・          ・・          ・・          ・・          ・・          ・・          ・・          ・・          ・・          ・・          ・・          ・・          ・・          ・・          ・・          ・・          ・・          ・・          ・・          ・・          ・・          ・・          ・・          ・・          ・・          ・・          ・・          ・・          ・・          ・・          ・・          ・・          ・・          ・・          ・・          ・・          ・・          ・・          ・・          ・・          ・・          ・・          ・・          ・・          ・・          ・・          ・・          ・・          ・・          ・・          ・・          ・・          ・・          ・・          ・          ・・          ・          ・          ・          ・          ・          ・          ・ <t< td=""></t<>                                                                                                    |
| B     I     I     I       B     I     I     I       クリップボード     B     I     I       A     B     C     D       A     B     C     D       B     A     S     A       B     A     S     D       B     A     S     D       B     A     S     D       B     A     S     D       B     A     S     D       B     A     S     D       B     A     S     D                                                                                                    |                                                                                                    | *          ・ アリンとして書式設定・<br>・          ・ アリン・<br>・          ・・          ・・          ・・          ・・          ・・          ・・          ・・          ・・          ・・          ・・          ・・          ・・          ・・          ・・          ・・          ・・          ・・          ・・          ・・          ・・          ・・          ・・          ・・          ・・          ・・          ・・          ・・          ・・          ・・          ・・          ・・          ・・          ・・          ・・          ・・          ・・          ・・          ・・          ・・          ・・          ・・          ・・          ・・          ・・          ・・          ・・          ・・          ・・          ・・          ・・          ・・          ・・          ・・          ・・          ・・          ・・          ・・          ・・          ・・          ・・          ・・          ・・          ・・          ・・          ・          ・・          ・          ・          ・          ・・          ・                                                                                                    |

(10)数式バーで右クリックするとメニューが表示されます。コピーした本文を数式 バーに張り付けてください。

- 11. 張り付けた直後は何も表示されませんが、違うセルを選択すると本文が表示されます。
   ただし、エクセルのバージョンが低い場合「#」に置き換わり正常に表示されない場合があります。
   #の文字化けの場合、次のページの【文字化けしたら】の項をご参照ください。
- 12. 以上で本文の入力が完了です。

| <b>X</b><br>774                                               |                         | ペーマ<br>挿入<br>MS明朝                                 | 、 ページ レイア                     | ウト 数式<br>11 ▼ A <sup>*</sup> A <sup>*</sup> | 様式4.x<br>データ 校開<br>三 三 三 日 | ls [互換モード]<br><b>週 表示</b><br>副<br>文字列<br>司<br>-<br>同<br>-<br>-<br>-<br>-<br>-<br>-<br>-<br>-<br>-<br>- | - Excel<br>開発                | 、<br>作付き書式、<br>ゴルトレス書式                |                         | ■入 · Σ                                        | ? E<br>E<br>E - <u>2</u> 1 ( | 11)  |        |         |
|---------------------------------------------------------------|-------------------------|---------------------------------------------------|-------------------------------|---------------------------------------------|----------------------------|----------------------------------------------------------------------------------------------------|------------------------------|---------------------------------------|-------------------------|-----------------------------------------------|------------------------------|------|--------|---------|
| 貼り作                                                           |                         | B I <u>U</u>                                      | •                             | <u> </u>                                    | € €   ≫                    | €.0 .00<br>.00 →.0                                                                                     | ₩ t                          | ーフルとして音式。<br>これのスタイル ~                |                         | =110年 ●                                       |                              | ピー直後 | 何も表示る  | されない場合が |
| クリップ<br>A8                                                    | ブボード 「」                 | : <b>&gt;</b>                                     | Jach                          | Ea                                          | 配置                         | い 数値                                                                                                   | G.                           | スタイル                                  |                         |                                               | <sub>編集</sub><br>あ           | ります。 |        |         |
|                                                               | A                       | BCD                                               | EFGHI                         | JKLMN                                       | OPQRS                      | тиуж                                                                                                   | XYZAA                        | AEACAEAEAI                            | FACALATA                | AKALAN,                                       | ANACH                        |      |        |         |
| 1                                                             | 分類No.                   |                                                   | 申請者名                          |                                             | フリガナ                       |                                                                                                    | 会員                           | 番号 10000                              | - 001                   | -                                             |                              |      |        |         |
| 3                                                             | 疾患<br>分類表               | 4                                                 | 1,脳血管<br>,認知症、精神              | 疾患系 2.<br>■障害 5,難                           | ,整形外科疫<br>病、終末期            | 『愚系 3<br>6,小                                                                                           | ,内部障害、<br>児関連疾患              | 廃用障害系<br>系 7,そ                        | の他                      |                                               |                              |      |        |         |
| 5                                                             | 題名                      |                                                   |                               |                                             |                            |                                                                                                    |                              |                                       |                         |                                               |                              |      |        |         |
| 6                                                             | キーワード                   | 0                                                 |                               | Ø                                           | ,                          |                                                                                                    | 3                            |                                       |                         |                                               |                              |      |        |         |
| 7<br>8                                                        |                         |                                                   |                               |                                             |                            |                                                                                                    |                              |                                       |                         |                                               |                              |      |        |         |
| 9<br>10<br>11<br>12<br>13<br>14<br>15<br>16<br>17<br>18<br>19 |                         |                                                   |                               |                                             |                            |                                                                                                    |                              |                                       |                         |                                               | l                            |      |        |         |
| 20<br>21<br>22                                                |                         |                                                   |                               |                                             |                            |                                                                                                    | _                            |                                       |                         |                                               |                              |      |        |         |
|                                                               | <mark> 5</mark> ∙       | - (ð -                                            | ≂<br>≣ਹੋ <i>ਨੈ−</i> ≈।        | ~~~~~~~~~~~~~~~~~~~~~~~~~~~~~~~~~~~~~       | 相<br>* データ                 | 铽4.xls [互掛<br>校問 3                                                                                     | レモード] - Exc<br>して 関密         | el<br>k                               |                         |                                               | ?                            |      |        |         |
| j,                                                            | <u>₩</u> ₩              | MS P:                                             | <sup></sup>                   | - 11 - A                                    |                            |                                                                                                    | ◎本 →                         | :<br>                                 | 書式 ▼                    | 鄙揮                                            | iλ ·   Σ ·                   | (11) |        |         |
| 貼り                                                            | └── Em マ<br>)付け<br>マ    | ΒI                                                | <u>u</u> •   🖽 •              | <u>⊘</u> - <u>A</u> - <u></u>               |                            |                                                                                                    | <b>?</b> - % *               | ↓ ↓ ↓ ↓ ↓ ↓ ↓ ↓ ↓ ↓ ↓ ↓ ↓ ↓ ↓ ↓ ↓ ↓ ↓ | して書式設定<br>マイルマ          | :▼ IIN 11 11 11 11 11 11 11 11 11 11 11 11 11 | l除 ▼                         |      | 造るセル   | お遅れし声ナし |
| クリ                                                            | ップボード ら                 |                                                   | フォント                          |                                             | G 配                        | ت<br>ت                                                                                                 | 数値                           | - Z                                   | タイル                     | t                                             |                              |      | 遅りビル   | を選択し旦りと |
| B                                                             | 2                       | • :                                               | $\times \checkmark f$         | ĥ 1, 脳血管                                    | 會疾患系                       | 2, 整形乡                                                                                                 | 小科疾患系                        | 3, 内部                                 | 3障害、廃月                  | 月障害系                                          |                              | 内容が表 | そ示されま~ | す。      |
|                                                               | A<br>分類Nn               | BC                                                | DEFGH<br>申請者名                 | IJKLN                                       |                            | RSTU<br>ガナ                                                                                             | VWXY                         | Z AAAEAC                              | 10000 -                 | AFALA                                         | AKALANAN                     |      |        |         |
| 1                                                             | 疾患                      |                                                   | 1, 脳血                         | <br>1管疾患系                                   | 2,整形约                      | <br>\科疾患系                                                                                              | 3, 内部                        |                                       | 障害系                     |                                               |                              |      |        |         |
| 3                                                             | 分類表                     |                                                   | 4,認知症、精                       | 清神障害 5                                      | ,難病、終オ                     | ≂期                                                                                                    | 6, 小児関注                      | 連疾患系                                  | 7,その                    | 他                                             |                              |      |        |         |
| 5                                                             | 題名                      |                                                   |                               |                                             |                            |                                                                                                    |                              |                                       |                         |                                               |                              |      |        |         |
| 6                                                             | キーワー                    | ۳D                                                |                               |                                             | 0                          |                                                                                                    |                              | 3                                     |                         |                                               |                              |      |        |         |
| 8                                                             | 【事例紹                    | 3介】(                                              | 氏名や日付な                        | など個人の特                                      | 定ができた                      | いように                                                                                                   | 注意。例                         | :A氏、Z市、                               | )(年)<br>                |                                               |                              |      |        |         |
| 10                                                            | のUN、55<br>麻痺は残          | 11主、 ハ²<br>もったが<br>11発行1                          | 平/月脳梗塞7<br>日常生活は目<br>約4週間の約   | 电症されわれ)<br>自立しており<br>は過知夜 1 哈               | (月の入院)<br>介護認定(            | 加度を程い<br>は要支援1。<br>タキ前)の                                                                               | - 日七返阮<br>サービス<br>オ (家 )     | となった。<br>は使用せす<br>トゥ 不逆動              | 石上下版<br>退院後約<br>し 軍発を開  | の軽い<br>半月過<br>そ会さ                             |                              |      |        |         |
| 12                                                            | れ家庭生                    | 活の安                                               | 定と生活指導                        | 産週観崇八阮<br>尊を目的に同                            | 年11月下1                     | ≪を前に<br>町に訪問り                                                                                          | 本人家人。<br>ハの処方。               | となった。                                 | C 179 76 82 %           | కారం లో                                       |                              |      |        |         |
| 14                                                            | おい時                     | には都                                               | :00 J101 /<br>市部の写真館<br>段差の多) | 館で就業した<br>5日本家屋に                            | こともあ、                      | ったが、右                                                                                                  | 股関節の?<br>味はカマ?               | ケガを機にり<br>⇒や略茲佐                       | 帚郷し以後<br>約 役割[1         | を農業                                           |                              |      |        |         |
| 16                                                            | にに事じ<br>は車の運<br>まわりの    | 「転をし                                              | 。校左の少く<br>て妻と買い料              | パロ本家座に<br>物、雪かき機<br><sup>の</sup> 道度かちる      | 女 C 二 八 和<br>による雪 が<br>あった | ■らし。座<br>いきと畑の<br>⊐営生活動                                                                                | ホロルメ<br>管理が主が<br>作けすべ        | ノヤガギル<br>なものであ・<br>ア自立レア              | った。性料<br>った。性料          | こして<br>各は、<br>日藤の                             |                              |      |        |         |
| 18                                                            | 。<br>痛みと步<br>右 BRS :    | いた市<br>き難さ<br>トTHE=                               | を訴え家人の                        | の心配も相ま<br>い服骨頭部骨                            | って外出)<br>その既往あ             | - 市工信勤<br>は控えてい<br>り方に対1                                                                               | 1F 03 / 1<br>た。<br>. 7 下 岐 長 | არ - 5cm . ჩ                          | 「習な認み                   | →//☆ ◇>                                       |                              |      |        |         |
| 20<br>21                                                      | の回旋に<br>のラテラ            | 、<br>新限が<br>ルスラ                                   | みられた。7<br>ストを認め7              | 白内販膝を認<br>た。約50mの1                          | めQアング<br>量外歩行器             | ルは立位で<br>歩行で息が                                                                                         | ご10度。歩<br>JNを認め              | <br>:容は右側墜<br>- るも判断等                 | ·<br>「落性の跛<br>に問題な      | 、<br>行と膝<br>く高次                               |                              |      |        |         |
| 22<br>23                                                      | 脳機能に                    | 困難は<br> 介入]                                       | 見られなか、                        | った。                                         |                            | 2-1 <b>4</b> 67007                                                                                     |                              | 2.0.1461.14                           |                         |                                               |                              |      |        |         |
| 24<br>25<br>26                                                | 1<br>転倒を<br>介入の方<br>行練習 | 、予防し<br>・<br>・<br>計<br>と<br>し<br>、<br>ど<br>を<br>家 | ながら冬期間<br>ては、家屋町<br>人と一緒に彳    | 間の雪かき機<br>景境の調整を<br>行い、ご本人                  | の自立と利<br>行ったう<br>の能力をみ     | 暑になれば<br>そで、雪か<br>みていただ                                                                                | 畑作業へ(<br>き機の使り<br>くことで言      | の一部復帰2<br>用練習・畑2<br>安心いただ0            | を目標とし<br>などの不動<br>けるよう動 | ンた。<br>終地歩<br>済める                             |                              |      |        |         |
| 27                                                            | こととし                    | //こ。<br>いふ (+ mm                                  | 1 / 7                         | ಗಳಿಗೆ. ಡೆಲ್ ಹೆ⇔ ಬ                           | 40 7. ~ 6+ 6               | ≓                                                                                                    | 、<br>、                       |                                       |                         |                                               |                              |      |        |         |

お疲れ様でした。

## ●文字化けしたら

エクセル 2003 において改行やスペースを1文字と換算して 256文字以上一つのセルに入力するとセルの中の 文字が#に置き換わる現象を確認しました(下図参照)。これは、エクセルの仕様のためでバージョンによって 表示できる文字数が異なるようです。しかし、このような場合でもエクセル 2013 で開き直すことで正常に表示 されることを確認しております。

つきましては、本書で解説した方法で事例報告書へご入力いただき所定のご提出方法でご応募ください。 なおご提出されたデータが破損して処理が困難な場合は、個別に対応いたしますのでご安心ください。

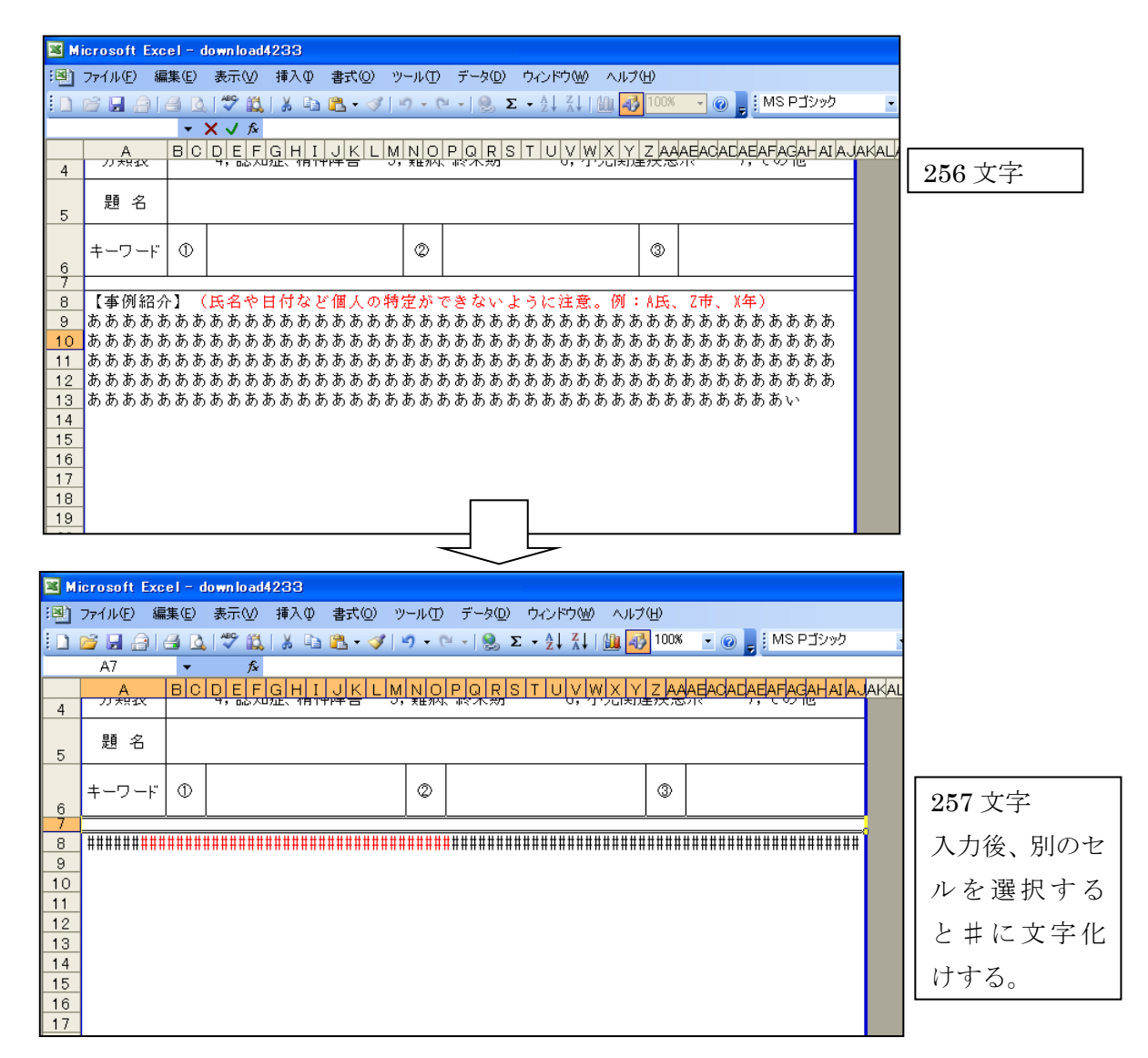

## 注:エクセルのバージョンで表示できる文字数が変わります。

| 📕 Mier                               | osoft Exc                        | el - d     | lown load4 | 233                |                        |              |                              |                                  |                      |                       |                              |                              |                      |                                   |                            |                         |                   |            |                   |                      |                      |                    |              |              | _ 7          | X  |
|--------------------------------------|----------------------------------|------------|------------|--------------------|------------------------|--------------|------------------------------|----------------------------------|----------------------|-----------------------|------------------------------|------------------------------|----------------------|-----------------------------------|----------------------------|-------------------------|-------------------|------------|-------------------|----------------------|----------------------|--------------------|--------------|--------------|--------------|----|
| :🕑 77                                | イル(E) 編                          | 集(E)       | 表示⊙        | 挿入仰                | 》た書                    | <u>つ</u> ) ツ | −ルŒ                          | データ( <u>D</u> )                  | ウインドウ                | ל‱ ∧,                 | ルプ(日)                        |                              |                      |                                   |                            |                         |                   |            |                   |                      |                      | 質問を                | 入力して〈オ       | ださい          | • - ē        | ١X |
| : 🗋 🖻                                | : 🖬 🔒 l i                        | <b>a</b> D | ABC 🕄      | X 🗈                | - 13                   | I .          | <b>) -</b> (°                | -   🧶 🏻                          | A↓                   | ⊼↓   <b>(</b> ⊔       | <b>4</b> 100%                | • •                          | , i N                | 18明朝                              | • 11 •                     | B                       | ΙŪ                |            | = =               | a ( )                | % *                  | 4.0 .00<br>.00 ≥.0 | <            | - 🖏          | • <u>A</u> • |    |
| 4                                    | A8<br><u>分類</u> 衣<br>題名<br>ニーワード |            |            | 【事例約<br>あああ<br>あああ | 召介】( .<br>ああある<br>ああある | 氏名ヤああああ      | >日付7<br>iああま<br>iああま<br>iああま | など個人の<br>うああああ<br>うああああ<br>うああああ | つ特定が<br>あああま<br>あああま | 、できない<br>ああああ<br>ああああ | いように<br>あああお<br>あああお<br>あああお | 注意。 (をあまし)<br>あああああ<br>あああああ | リ: A氏、<br>あああ<br>あああ | Z市、X年)<br>ああああま<br>ああああま<br>ああああま | ああああああ<br>ああああああ<br>ああああああ | 5 ああさ<br>5 ああさ<br>5 ああさ | あああ<br>あああ<br>あああ | ああま<br>ああま | あああ<br>あああ<br>あああ | あああま<br>あああま<br>あああま | iああま<br>iああま<br>iあいう | 5あああ<br>5あああ<br>う  | あああま<br>あああま | 5ああま<br>5ああま | あああ          | ああ |
| 8<br>9<br>10<br>11<br>12<br>13<br>14 |                                  |            |            |                    |                        |              |                              |                                  |                      |                       |                              |                              |                      |                                   |                            | 娄<br>化                  | 数式<br>呆存          | :バ·<br>:され | ーを<br>いて          | ·見る<br>いる            | ، ح ز<br>°           | デー                 | -タに          | t            |              |    |